# راهنمای تنظیمات فایروال و Internet Security

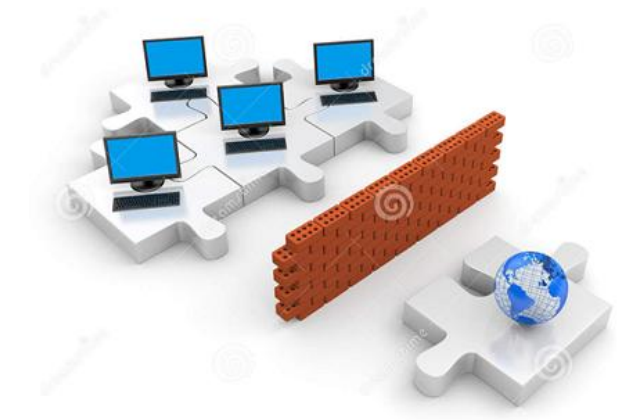

گاهی اوقات برای رفع مشکل عدم اتصال به اینترنت ، تنظیماتی را بر روی فایروال خود انجام دهید

### \* تنظيمات فايروال

ويندوز XP:

برای انجام تنظیمات Firewall در ویندوز XP ، وارد مسیر زیر شوید

Start-> Control Panel-> Windows Firewall

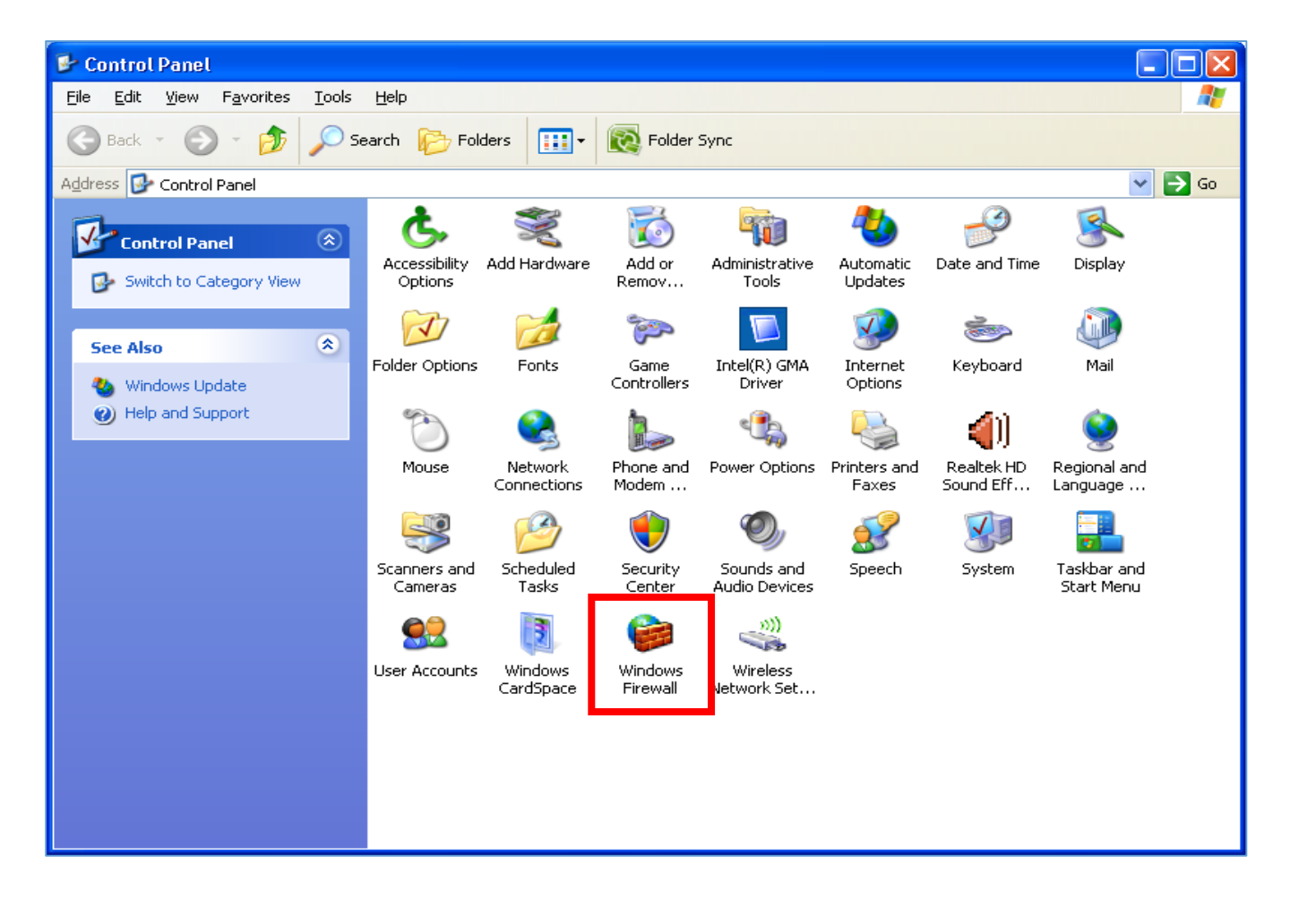

## صفحهای به صورت زیر ظاهر می شود. برای غیرفعال بودن Firewall گزینه off را انتخاب کنید.

| 🖉 Windows Firewall 🛛 🔀                                                                                                    |  |  |
|----------------------------------------------------------------------------------------------------|--|--|
| General Exceptions Advanced                                                                                                    |  |  |
| Windows Firewall is helping to protect your PC                                                                                                    |  |  |
| Windows Firewall helps protect your computer by preventing unauthorized users<br>from gaining access to your computer through the Internet or a network.                                                               |  |  |
| O <u>O</u> n (recommended)                                                                                                    |  |  |
| This setting blocks all outside sources from connecting to this<br>computer, with the exception of those selected on the Exceptions tab.                                                                               |  |  |
| Don't allow exceptions                                                                                                    |  |  |
| Select this when you connect to public networks in less secure<br>locations, such as airports. You will not be notified when Windows<br>Firewall blocks programs. Selections on the Exceptions tab will be<br>ignored. |  |  |
| Off (not recommended)                                                                                                    |  |  |
| Avoid using this seating. Turning off Windows Firewall may make this<br>computer more vulnerable to viruses and intruders.                                                                                             |  |  |
| What else should I know about Windows Firewall?                                                                                                    |  |  |
| OK Cancel                                                                                                    |  |  |

سپس OK کنید

### ويندوز Vista:

برای انجام تنظیمات Firewall در ویندوز ، وارد مسیر زیر شوید

Start-> Control Panel-> Windows Firewall

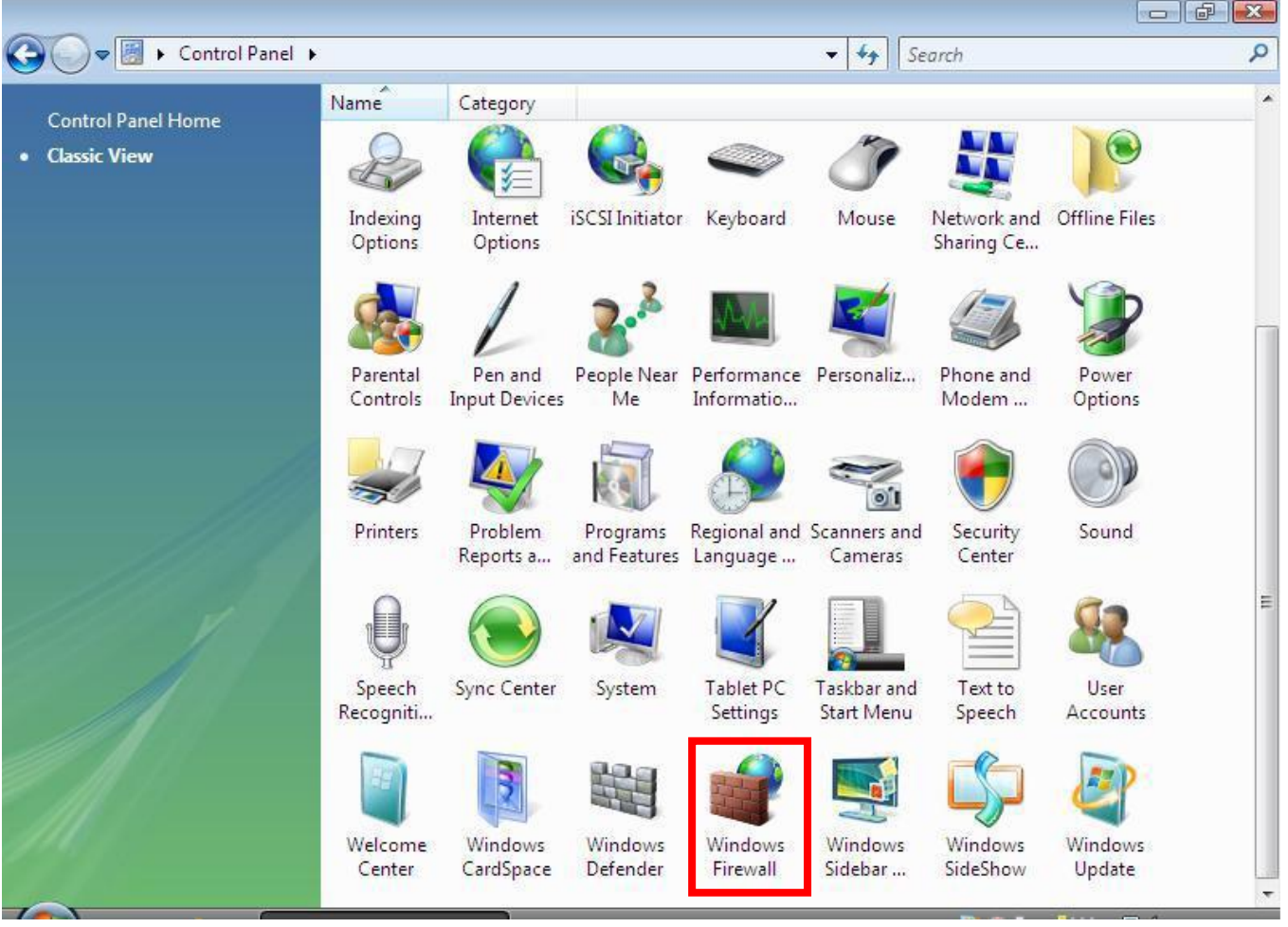

صفحه به صورت زیر ظاهر می شود، بر روی گزینه Turn Windows Firewall on or off کلیک کنید

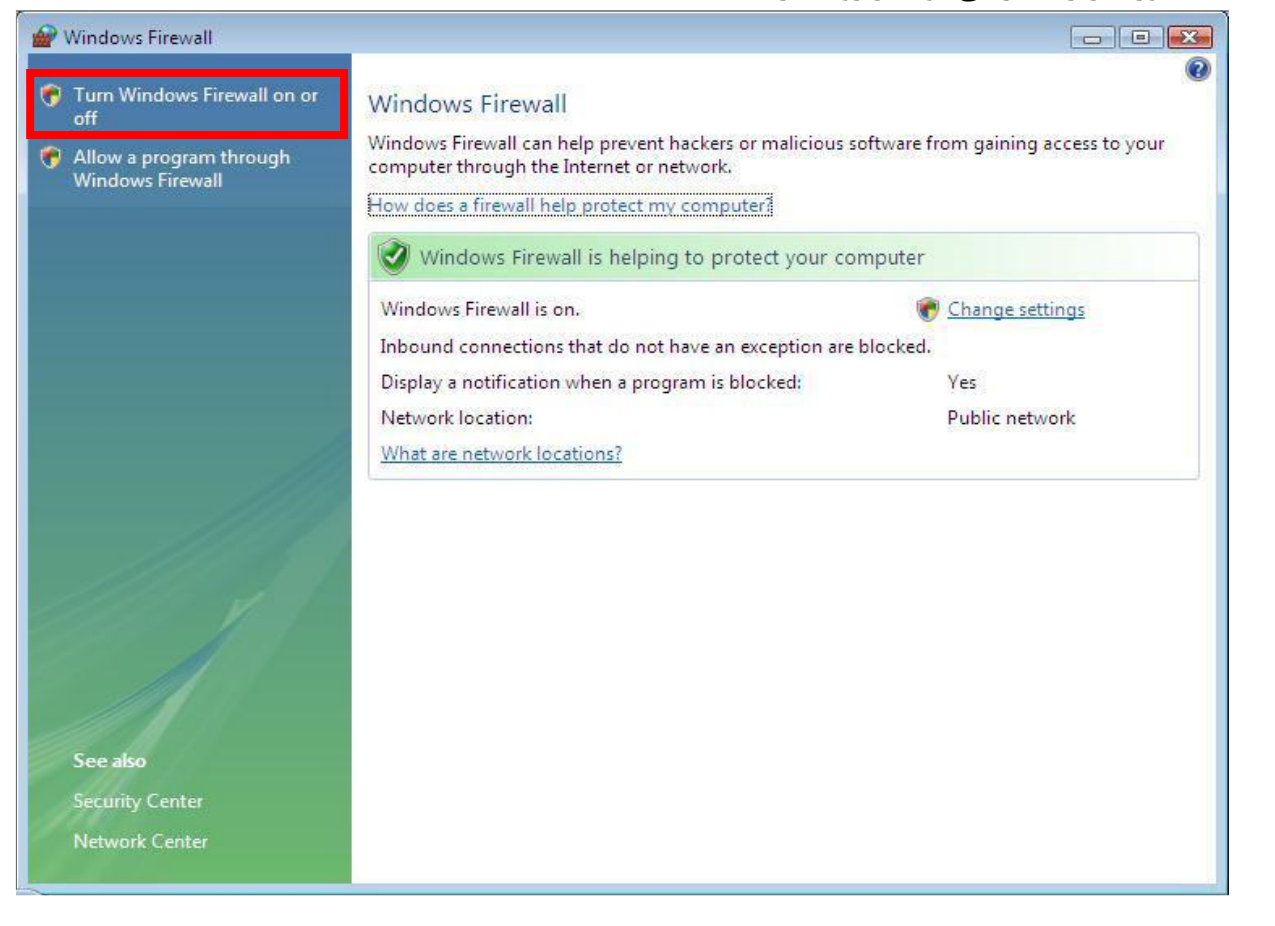

صفحه به صورت زیر ظاهر می شود. برای غیرفعال کردن فایروال گزینه off را انتخاب کنید

| Windo            | ows Firewall Settings                                                                                                    | EX                |
|------------------|----------------------------------------------------------------------------------------------------|-------------------|
| General          | Exceptions Advanced                                                                                                    |                   |
| Ø                | Windows Firewall is helping to protect your computer                                                                                                    |                   |
| Window<br>access | ws Firewall can help prevent hackers or malicious software from<br>to your computer through the Internet or a network.                                    | gaining           |
|                  | © <u>O</u> n (recommended)                                                                                                    |                   |
|                  | This setting blocks all outside sources from connecting to th<br>computer, except for those unblocked on the Exceptions ta                                | is<br>b.          |
|                  | Block all incoming connections                                                                                                    |                   |
|                  | Select this option when you connect to less secure netw<br>exceptions will be ignored and you will not be notified w<br>Windows Firewall blocks programs. | vorks, All<br>hen |
| 8                | Off (not recommended)                                                                                                    |                   |
|                  | Avoid using this setting. Turning off Windows Firewall will m<br>computer more vulnerable to hackers or malicious software.                               | ake this          |
|                  |                                                                                                    |                   |
| <u>Tell me</u>   | more about these settings                                                                                                    |                   |
|                  | OK Cancel                                                                                                    | Apply             |

#### ويندوز ۷:

برای انجام تنظیمات در ویندوز 7 مسیر زیر رادنبال کنید

Start-> Control Panel-> Windows Firewall

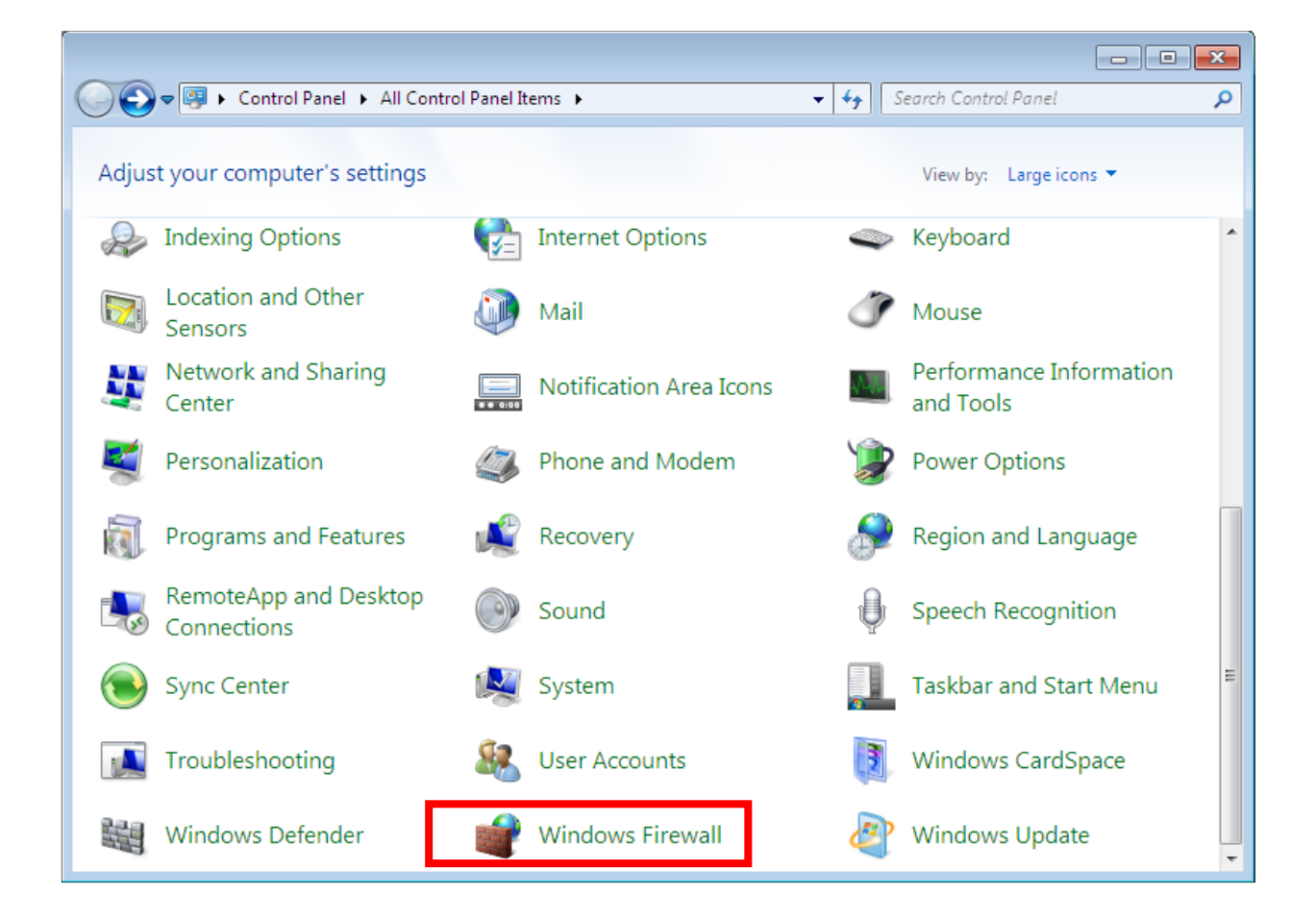

صفحه زیر را مشاهده خواهید کرد که از منوی سمت چپ گزینه Turn Windows Firewall on or off را

#### انتخاب كنيد

| G | 🖉 🗢 💣 🕨 Control Panel 🔸                                | All Control Panel Items 🕨 Windows Firewall                                                     | ✓ 4y Search Control Panel                      |   |
|---|--------------------------------------------------------|------------------------------------------------------------------------------------------------|------------------------------------------------|---|
|   | Control Panel Home                                     | Help protect your computer with Win                                                            | odows Firewall                                 |   |
|   | Allow a program or feature<br>through Windows Firewall | Windows Firewall can help prevent hackers or ma<br>computer through the Internet or a network. | alicious software from gaining access to your  | ŀ |
| 0 | Change notification settings                           | How does a firewall help protect my computer?                                                  |                                                |   |
| 8 | Turn Windows Firewall on or<br>off                     | What are network locations?                                                                    |                                                |   |
| 0 | Restore defaults                                       | Update your Firewall settings                                                                  |                                                |   |
| 0 | Advanced settings                                      | Windows Firewall is not using the                                                              | 🛞 Use recommended settings                     |   |
| Ŭ | Troubleshoot my network                                | recommended settings to protect your<br>computer.                                              |                                                |   |
|   |                                                        | What are the recommended settings?                                                             | E                                              |   |
|   |                                                        | Bome or work (private) netw                                                                    | orks Not Connected 😒                           |   |
|   |                                                        | <b>Public networks</b>                                                                         | Connected 🔕                                    |   |
|   |                                                        | Networks in public places such as airports or co                                               | ffee shops                                     |   |
|   |                                                        | Windows Firewall state:                                                                        | Off                                            |   |
|   | See also                                               | Incoming connections:                                                                          | Block all connections to programs that are not |   |
|   | Action Center                                          | A stille such lie set us day                                                                   | Nees                                           | - |
|   | Network and Sharing Center                             | Active public networks:                                                                        | None                                           |   |
|   |                                                        | Notification state:                                                                            | Notify me when Windows Firewall blocks a new   | 7 |

در صفحه زیر برای غیر فعال کردن فایروال گزینه off را انتخاب کنید

| C windows Firewall > Customize Settings                                              | ٩ |
|--------------------------------------------------------------------------------------|---|
|                                                                                      |   |
| Customize settings for each type of network                                          |   |
| You can modify the firewall settings for each type of network location that you use. |   |
| What are network locations?                                                          |   |
| Home or work (private) network location settings                                     | - |
| 👩 💿 Turn on Windows Firewall                                                         |   |
| Block all incoming connections, including those in the list of allowed programs      |   |
| Notify me when Windows Firewall blocks a new program                                 |   |
| <ul> <li>Turn off Windows Firewall (not recommended)</li> </ul>                      |   |
| Public network location settings                                                     | - |
| 💿 💿 Turn on Windows Firewall                                                         |   |
| Block all incoming connections, including those in the list of allowed programs      |   |
| Notify me when Windows Firewall blocks a new program                                 |   |
| <ul> <li>Turn off Windows Firewall (not recommended)</li> </ul>                      |   |
|                                                                                      |   |
|                                                                                      |   |
|                                                                                      |   |
|                                                                                      |   |
|                                                                                      |   |
|                                                                                      | _ |
| OK                                                                                   |   |

#### ويندوز ٨:

بزای انجام تنظیمات فایروال در ویندوز ۸ وارد مسیر زیر شوید:

Start-> Desktop->Setting-> Control Panel-> Windows Firewall

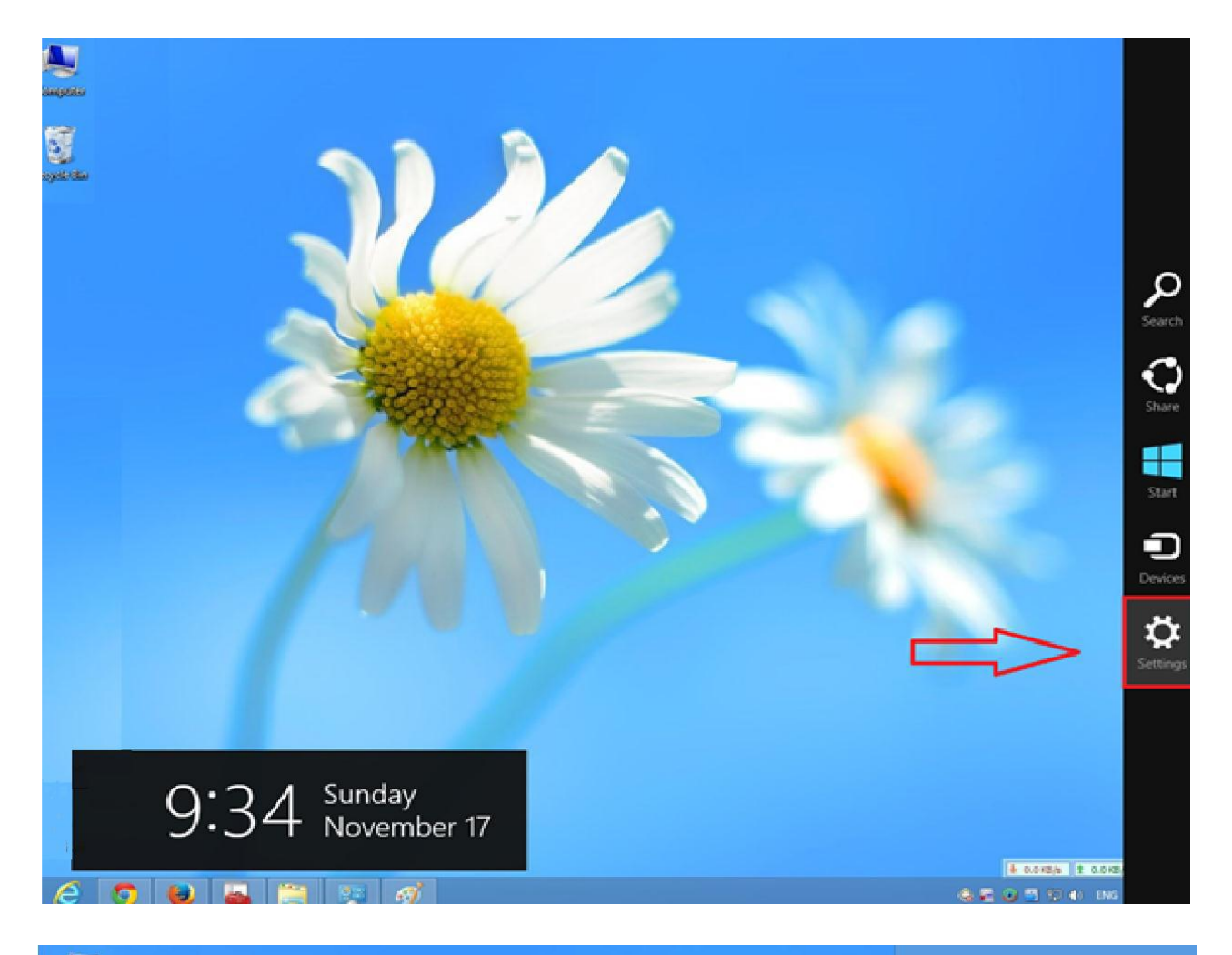

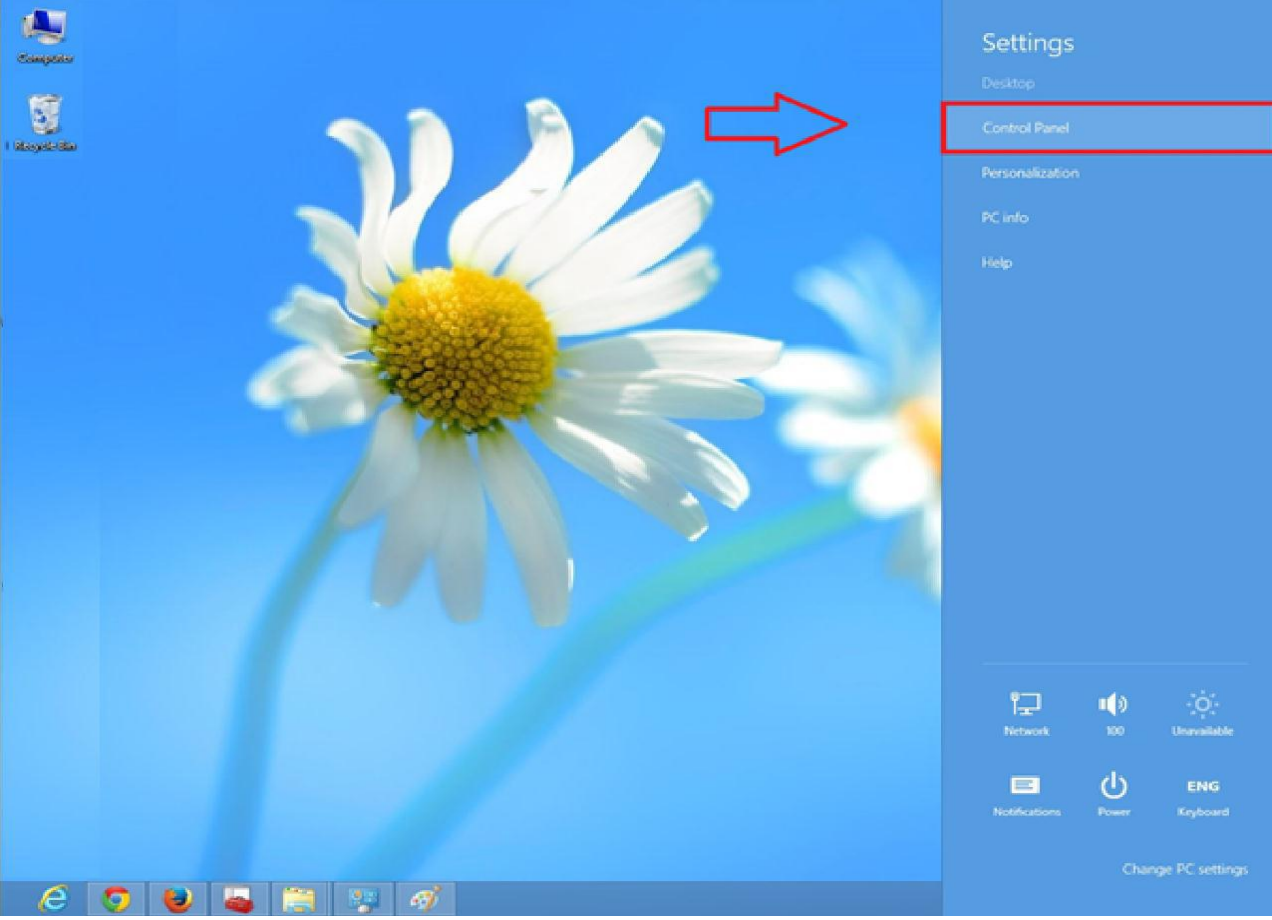

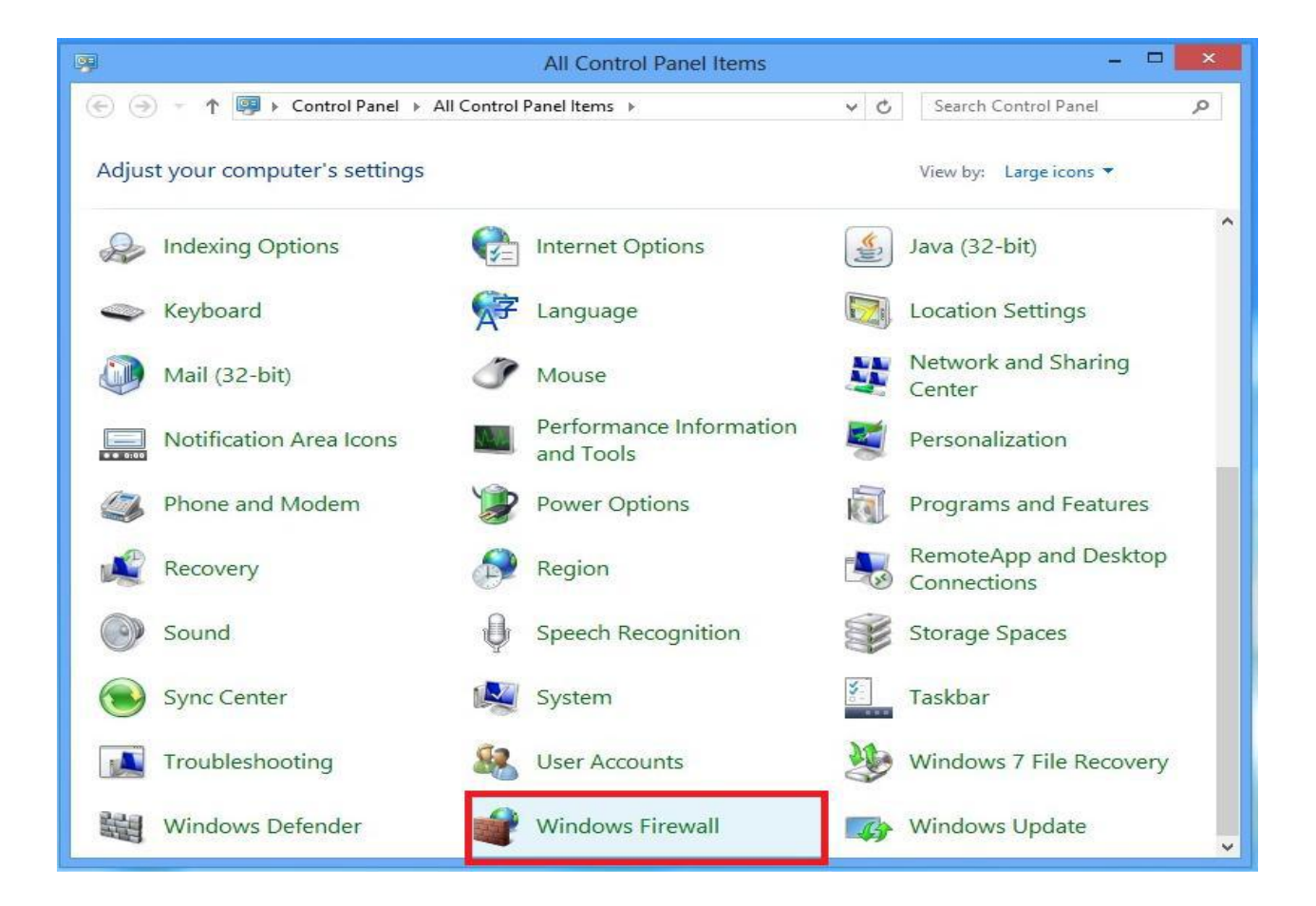

در صفحه نشان داده شده زیر از منوی سمت چپ گزینه Turn Windows Firewall on or off را انتخاب کنید

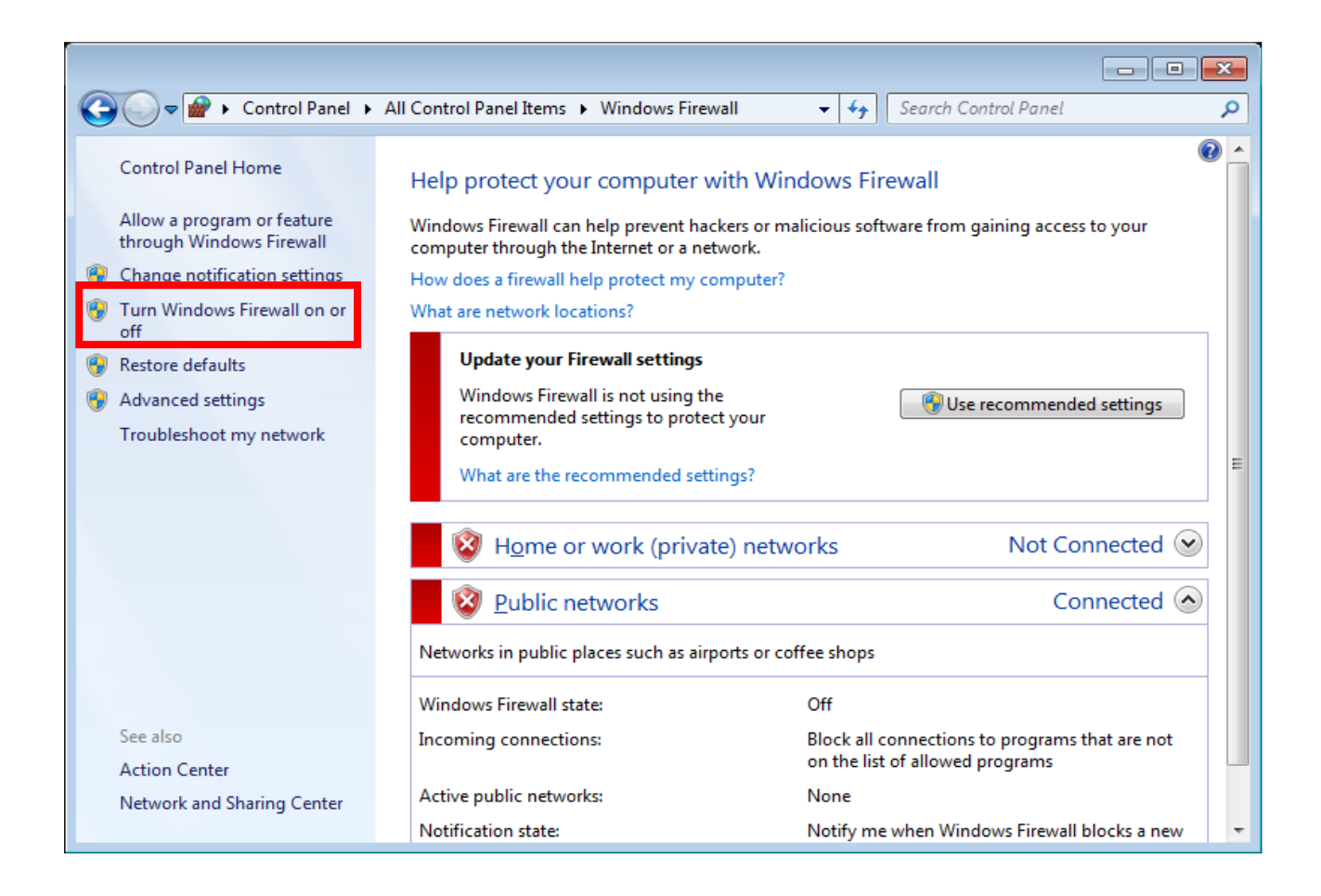

| Correction Search Control Panel                                                                                                    | ٩ |
|----------------------------------------------------------------------------------------------------|---|
| Customize settings for each type of network<br>You can modify the firewall settings for each type of network location that you use.                                                                 |   |
| What are network locations?                                                                                                    |   |
| Home or work (private) network location settings                                                                                                    |   |
| <ul> <li>Turn off Windows Firewall (not recommended)</li> </ul>                                                                                                    |   |
| Public network location settings                                                                                                    |   |
| <ul> <li>Turn on Windows Firewall</li> <li>Block all incoming connections, including those in the list of allowed programs</li> <li>Notify me when Windows Firewall blocks a new program</li> </ul> |   |
| Turn off Windows Firewall (not recommended)                                                                                                    |   |
|                                                                                                    |   |
| OK Cancel                                                                                                    | ] |

## الله عال نمودن آنتی ویروس 🛠

طريقه غيرفعال نمودن آنتی ويروس (ESET(nod 32: ۱-روش اول

در این روش مانند شکل ذیل بر روی آیکون NOD 32 کلیک راست کرده و گزینه Disable Antivirus and در این روش مانند شکل ذیل بر روی آیکون

|             | Open window                                  |     |
|-------------|----------------------------------------------|-----|
| 4           | Computer scan<br>Update<br>Advanced setup    |     |
| <b>-</b> →- | Disable antivirus and antispyware protection |     |
|             | Log files<br>Quarantine                      |     |
|             | About                                        |     |
|             |                                              | 9.6 |
|             |                                              |     |

سپس از شما پرسیده میشود که آیا مطمئن به غیرفعال نمودن آنتی ویروس هستید که گزینه yes را کلیک کنید

| Antivirus and antispyware                                                          |
|------------------------------------------------------------------------------------|
| Are you sure you want to temporarily disable Antivirus and antispyware protection? |
| Yes No                                                                             |

۲- روش دوم

در این روش بر روی آیکن nod32 دوبار کنیک کنید تا پنجره آنتی ویروس باز شود. سپس بر روی سربر Setup کلیک کنید و در فرم باز شده بر روی لینک Enter Entire Advanced Setup Tree کلیک نمائید.

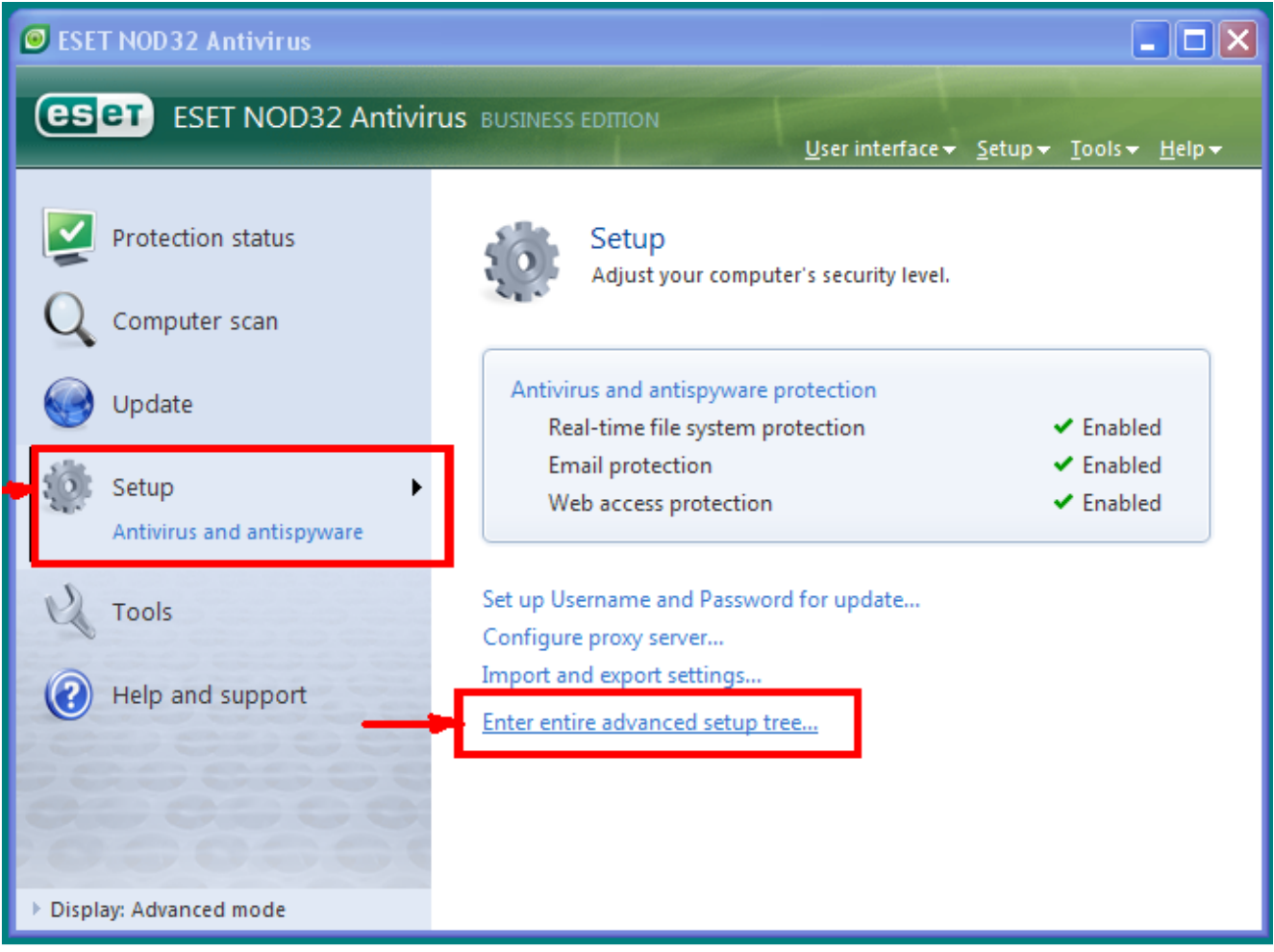

حال در پنجره باز شده تیک گزینه Disable Antivirus and Antispyware Protection را بردارید و غیر فعال

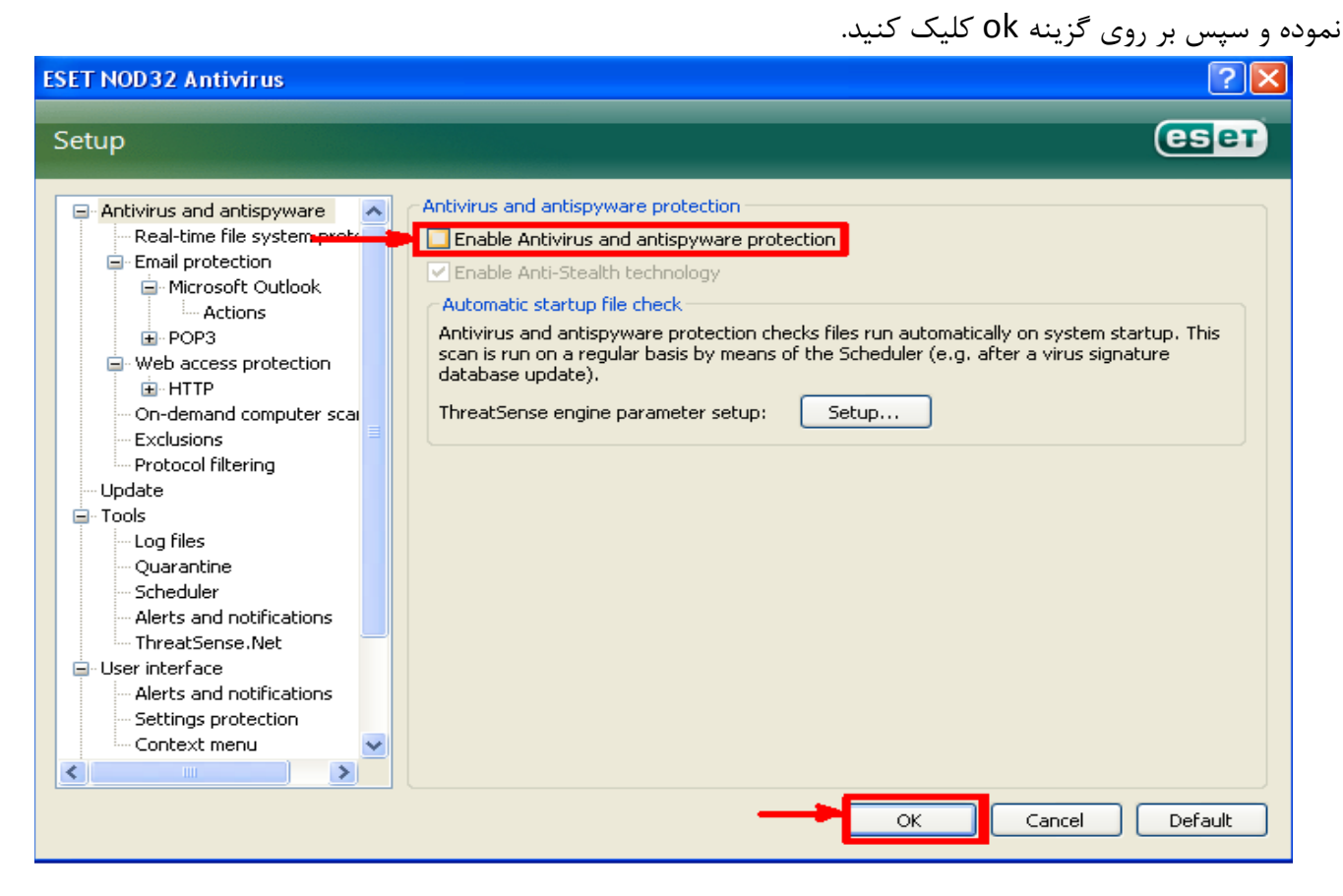

### طريقه غيرفعال كردن آنتي ويروس Kaspersky

۱- روش اول

در این روش ابتدا بر روی آیکون Kaspersky همانند شکل زیر کلیک راست کرده و سپس گزینه Pause مراین روش ابتدا بر روی آیکون Pause مانند شکل زیر کلیک راست کرده و سپس گزینه

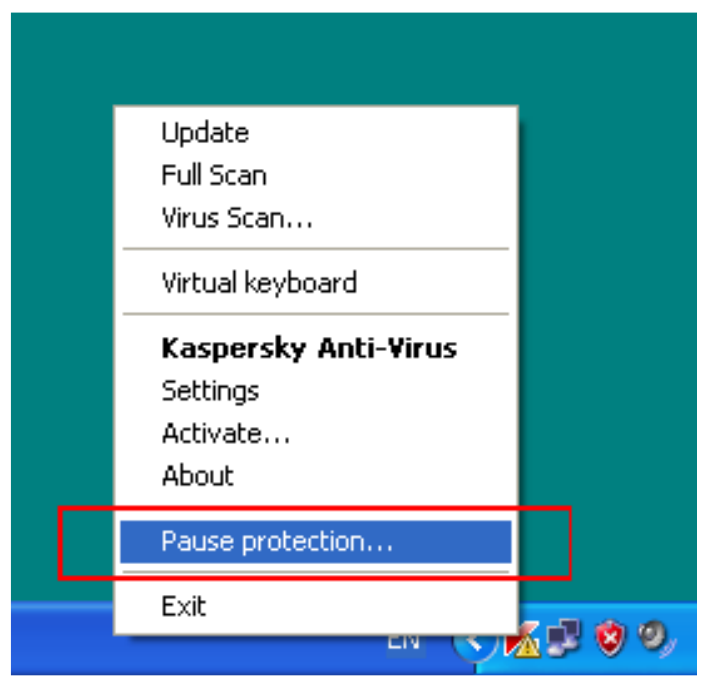

در پنجره باز شده بر روی Pause کلیک کنید تا آنتیویرس غیرفعال شود

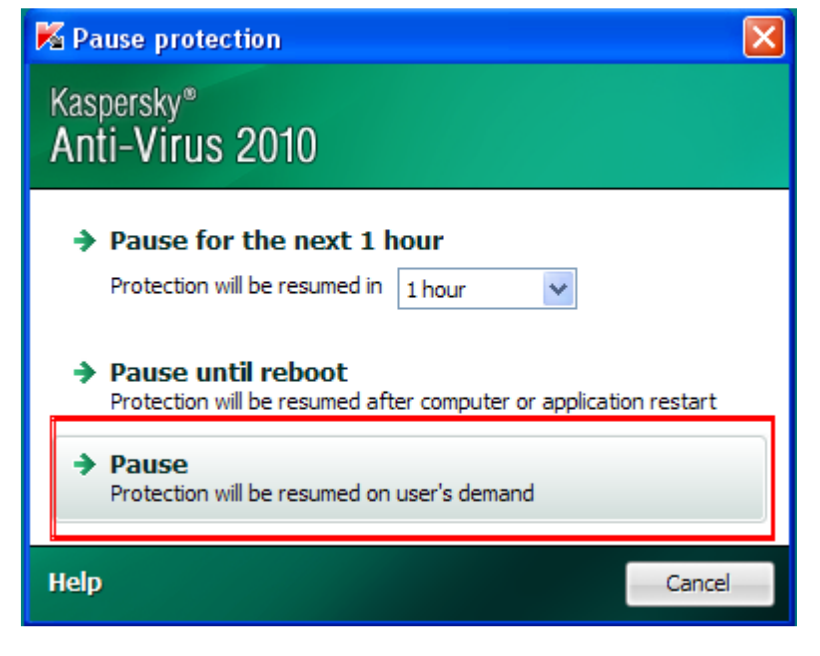

۲-روش دوم

در این حالت بر روی آیکون Kaspersky دوبار کلیک کنید تا پنجره اصلی باز شود. سپس از پنجره باز شده گزینه Setting را کلیک کنید

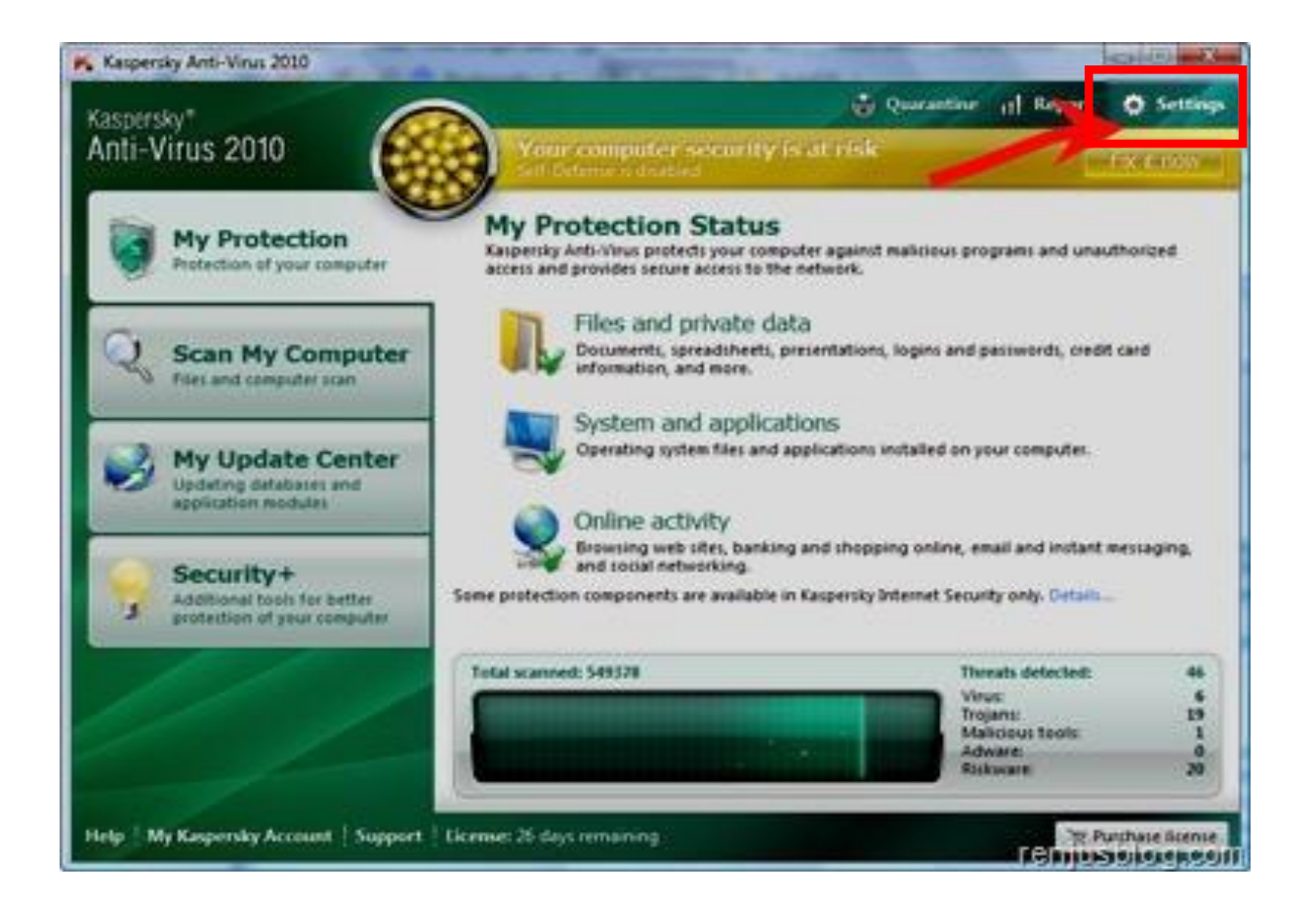

سپس در پنجره باز شده در سربرگ Protection تیک گزینه Enable Protection را بردارید و سپس ok کنید

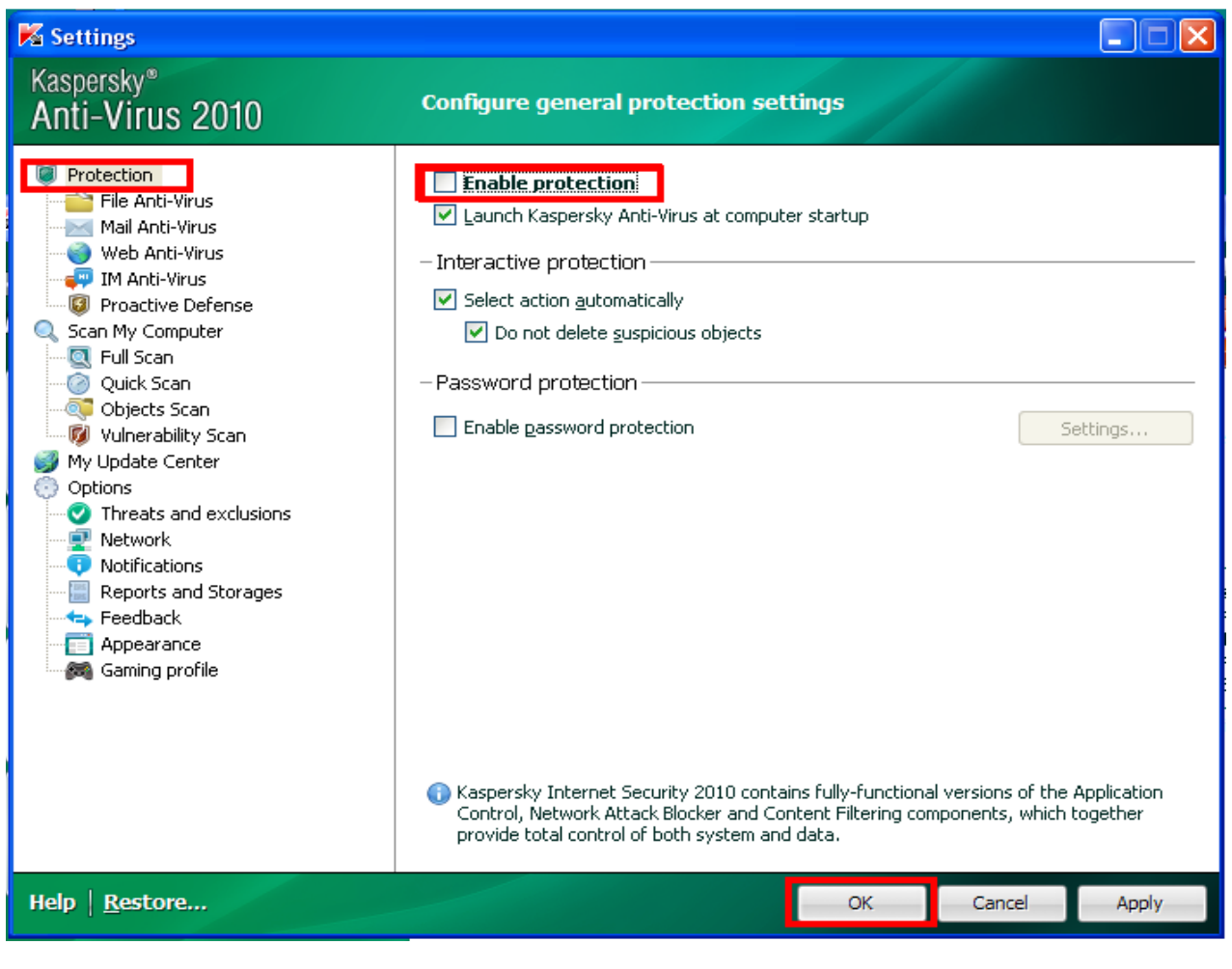